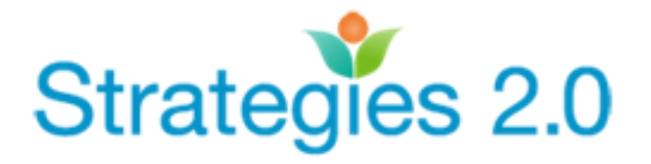

Here is how you can sign up for a Strategies 2.0 class:

- 1. Go to StrategiesCA.org
- 2. Click the "ENROLL FOR TRAININGS & WEBINARS" button (middle of the page)

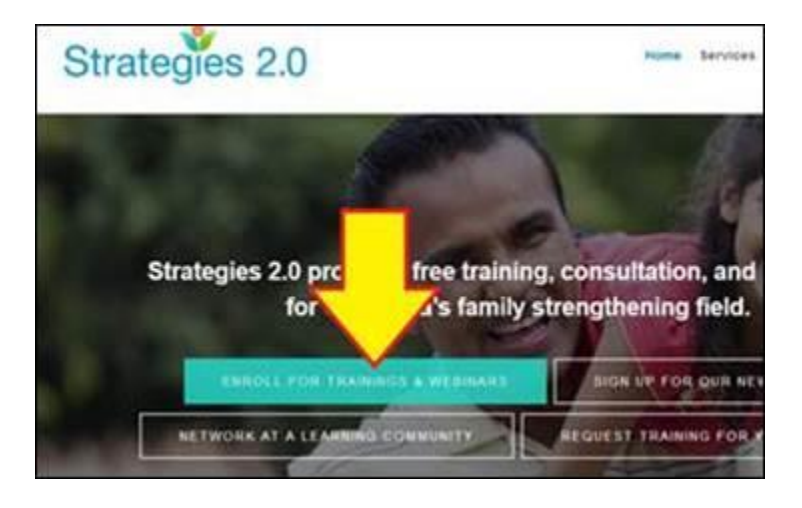

## 3. Click LOG IN (top right)

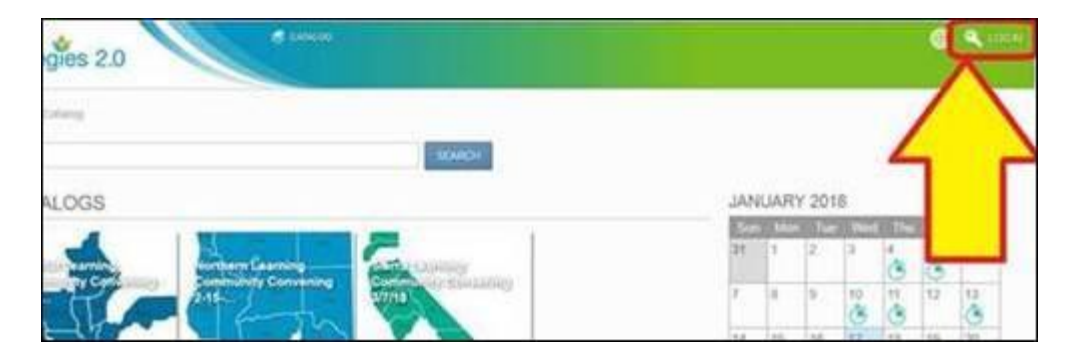

**4.** Click "register here" to create a new account. If you already have an account, then enter that information instead and click Log In.

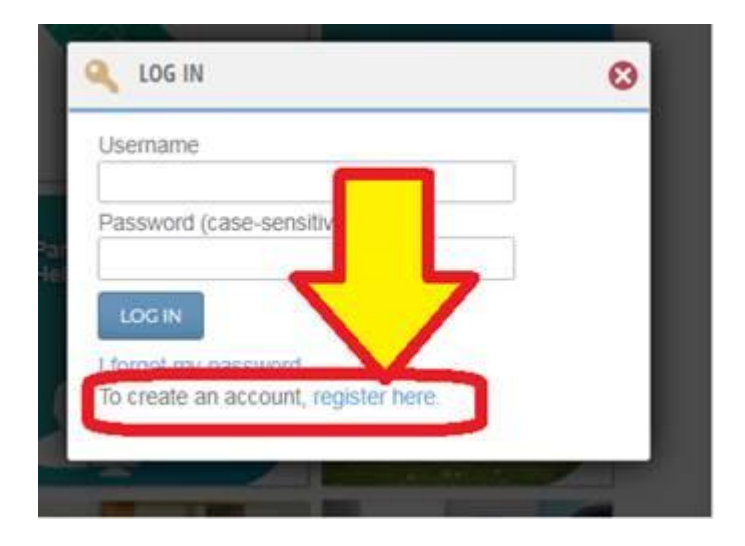

- 5. Once you create an account, **click "CATALOG" at the top** of the screen and click on the image for the training or convening you want to attend.
- 6. Then click "Enroll" on the left.

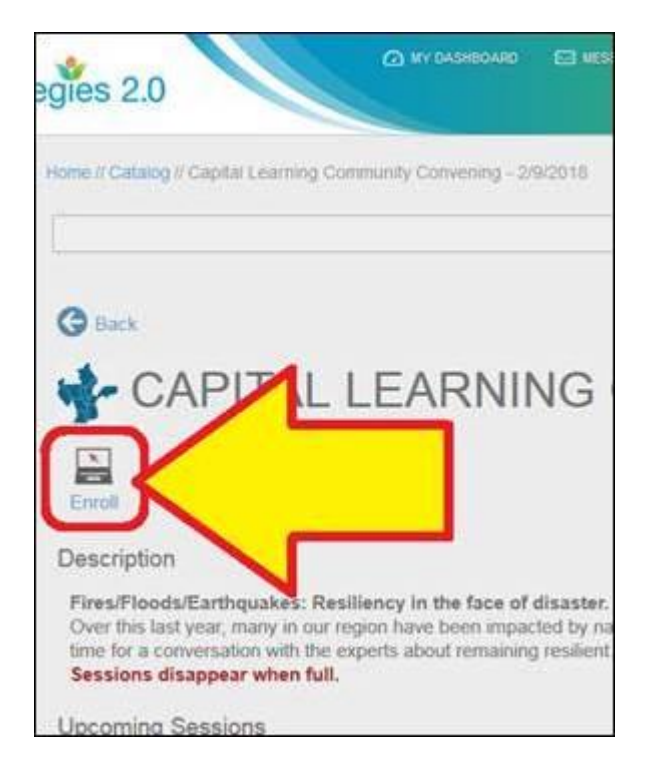